## Office ソフトの Word でチェックボックスにレ点が入らない場合の解決方法

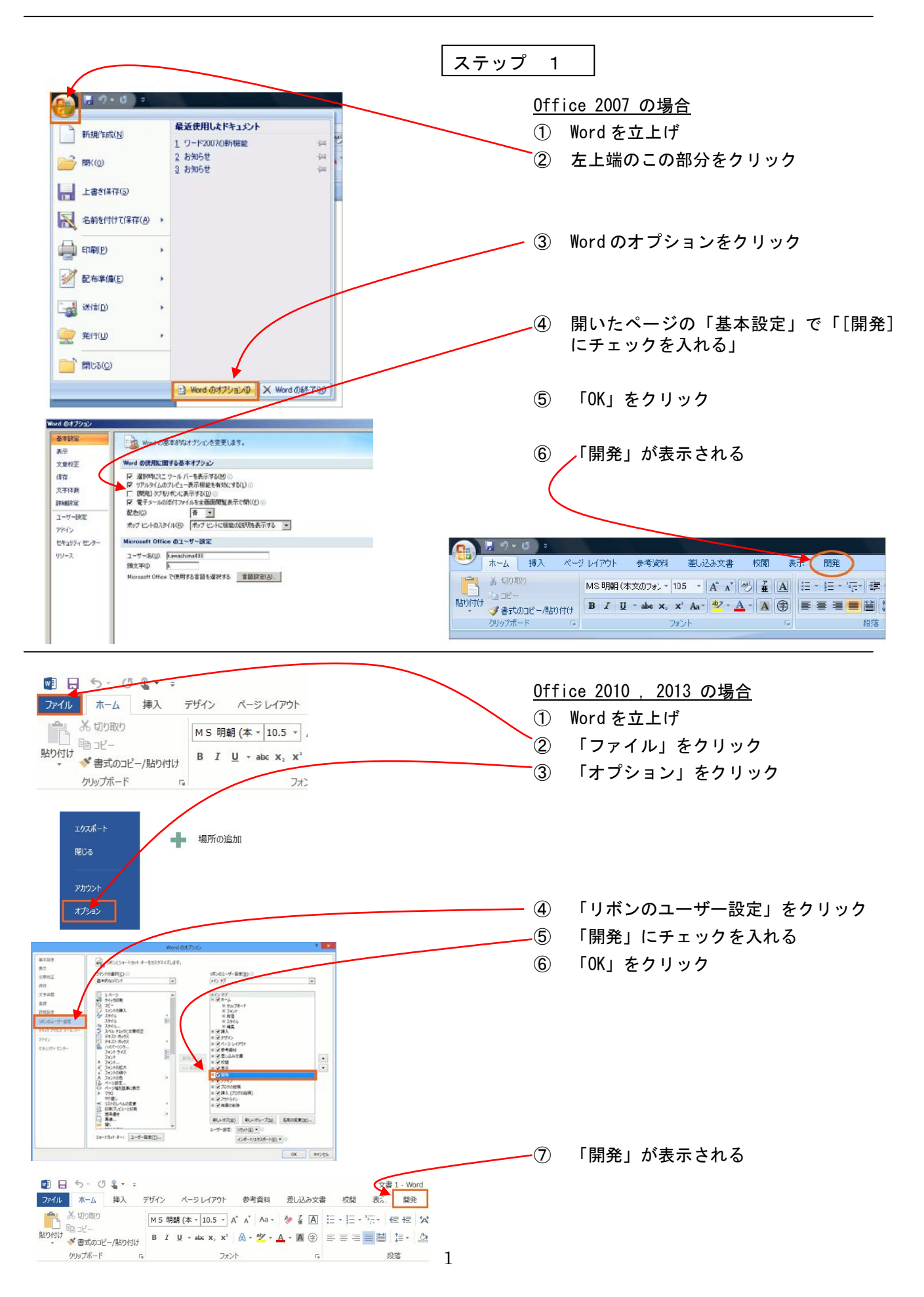

|                                                                                                    |                                                                                                    |                                                                                                    | ステップ                   | 2                      |                                          |
|----------------------------------------------------------------------------------------------------|----------------------------------------------------------------------------------------------------|----------------------------------------------------------------------------------------------------|------------------------|------------------------|------------------------------------------|
|                                                                                                    | レイアウト 参考資料<br>B I U - mag x;<br>イブ コンテンツが無効にされま<br>4 2                                                                                                 | 差し込み文書<br>・ (A・A・) (<br>× <sup>2</sup> (Aa~) ( <sup>ab</sup> 2~) A<br>フォント<br>した。 オプション<br>4 6                                                                                                    |                        | <u>-</u><br>「セ=<br>るたさ | 」<br>キュリティの警告」が表示され<br>め、「オプション」をクリック    |
| Microsoft Office セキュリティ オプシ<br>セキュリティの警告 - マ<br>マクロと ActiveX<br>マクロとし、くつかの ActiveX コントロー<br>イルスが含まれているか、その他セキ<br>ルの発行元が信頼できない場合は<br>警告: このコンテンツの発行元が「額<br>ンツが重要な機能を備えており、発<br>ままにしてください。<br>詳細情報<br>ファイルのパス: O¥Users¥kawasi<br>④ 不明なコンテンツから保護する<br>〇 このコンテンツを有効にする(E) | aン<br>7クロと ActiveX<br>ールが無効にされました。この7<br>キュリティ上の危険性があるす<br>、このコンテンツを有効にしない<br>頃できるかどうかを確認すること<br>行元が信頼できる場合を除き<br>nima480¥Desktop¥(1-3-1)g<br>・(推奨)(P) | 7クティブ コンテンツには、<br>岩性があります。このファ<br>でください。<br>こはできません。このコン・<br>、このコンテンツは無効<br>syomuichiran_v1.00.do                                                                                                    | ?×<br>え<br>つ<br>c<br>② | 「ロコン                   | キュリティの警告」画面で「こ<br>ンテンツを有効にする」にチェ<br>を入れる |
|                                                                                                    | -  -  -  -  -  -  -  -  -  -  -  -  -                                                                                                    | 第の成果物を含む。)。         (x) 昇降機等。         ① 昇降機等。         ② 月降機等計画説明書。         ② 月降機等計画説明書。         ③ 日本参報算書。         ③ 日本参報算書。         ④ 名種技術資料。         >>         ●         ●         ●         ●         ●         ●         ●         ●         ●         ●         ●         ●         ●         ●         ●         ●         ●         ●         ●         ●         ●         ●         ●         ●         ●         ●         ●         ●         ●         ●         ●         ●         ●         ●         ●         ●         ●         ●         ●         ●         ●         ●         ●         ●         ● <t< td=""><td>(4)</td><td>「OK_<br/>こチます。</td><td>で Word のチェックボックスで<br/>ックを入れられるようになり</td></t<> | (4)                    | 「OK_<br>こチます。          | で Word のチェックボックスで<br>ックを入れられるようになり       |

51